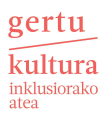

# 1. ¿Qué es el panel de control y cuál es su función?

Tras iniciar sesión, para acceder al panel de control tendremos que seleccionar el botón rojo ubicado en la parte superior derecha de la pantalla.

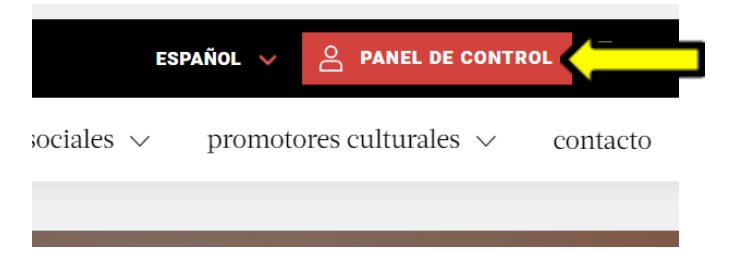

El **panel del control** es la pantalla que nos permite como entidad-, centro-, programa- o servicio-social, gestionar nuestra cuenta en la plataforma de Gertu Kultura. Este panel se divide en tres bloques: **espectáculos y actividades, mi centro** y **formación**.

# 1.1. Espectáculos y actividades

Este es el apartado para gestionar las actividades culturales. Desde aquí se pueden gestionar las actividades realizadas, las que están por realizar, las pagadas, las que aún no lo está, y demás.

# Panel de control

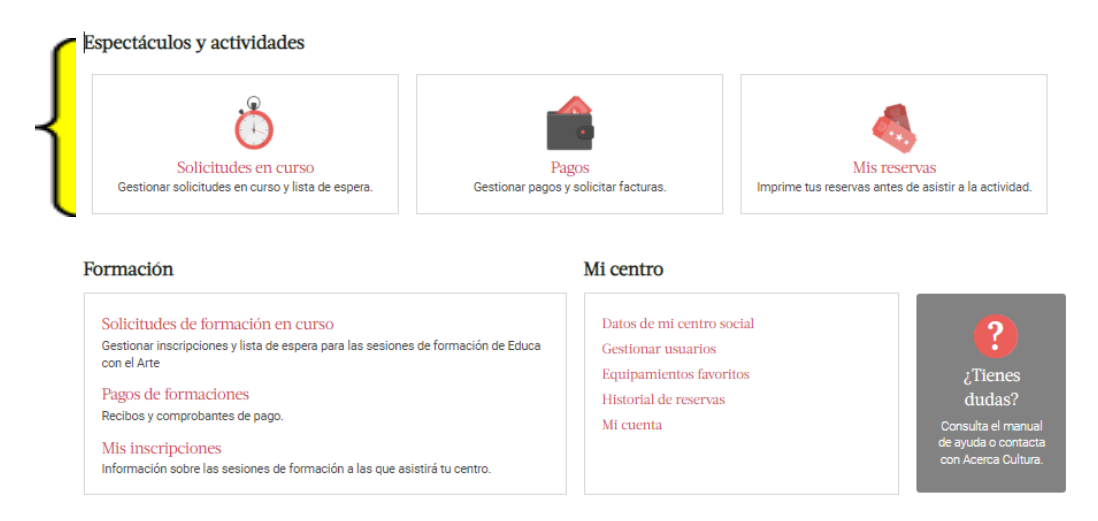

# • Solicitudes en curso

En este apartado se pueden gestionar las reservas en curso, las solicitudes pendientes y las solicitudes de lista de espera. Se puede comprobar cuál es el estado de las solicitudes y reservas en curso.

Por ejemplo, aquellas reservas que estén pendientes de pago aparecerán así:

| AC-RES-CS-20240513-313                                           | Muy solicitado        |
|------------------------------------------------------------------|-----------------------|
|                                                                  |                       |
| ENTRADAS PARA LA PRIMERA SESIÓN DE CINE EN LOS CINES<br>PRINCIPE |                       |
| CINE / INDEPENDIENTE / Proyección LUGAR: Cines Príncipe          |                       |
| FECHA: Miércoles, 15 Mayo 2024                                   |                       |
| HORA: 🕗 17:00                                                    | and the second second |
| PLAZAS: 11                                                       | PENDER                |
| Ver detalle y subir comprobante                                  |                       |
|                                                                  |                       |

## Y las solicitudes pendientes aparecerán así:

| AC-RES-EIM-20240805-163                                                            |  |
|------------------------------------------------------------------------------------|--|
| MARE CLAUSUM                                                                       |  |
| MUSEOS Y EXPOSICIONES / HISTORIA / Visita comentada LUGAR:<br>Museo Marítimo Vasco |  |
| PLAZAS: 8                                                                          |  |
| 🖹 Ver detalle y subir comprobante 🗏 🖉 Editar                                       |  |

# Pagos

El pago de las actividades culturales se acuerda con cada programador cultural. Algunas actividades son gratuitas, otras sin embargo se pagan a través de transferencia o en la propia taquilla. En este apartado del panel de control podemos gestionar aquellas reservas que se paguen únicamente a través de transferencia bancaria. Por ejemplo, una vez realizado el pago en este apartado de la plataforma se puede adjuntar un justificante de pago para los programadores. Para ello, hay que seguir los siguientes pasos:

 Busca la reserva que te interese y selecciona la opción Ver detalle y subir comprobante

| AC-RES-CS-20240513-313                                                                                                   |  |
|----------------------------------------------------------------------------------------------------|--|
| ENTRADAS PARA LA PRIMERA SESIÓN DE CINE EN LOS CINES PRINCIPE<br>CINE / INDEPENDIENTE / Proyección LUGAR: Cines Príncipe |  |
| FECHA: Miércoles, 15 Mayo 2024<br>HORA: 🕗 17:00<br>PLAZAS: 11                                                            |  |
| Ver detalle y subir comprobante                                                                                          |  |
|                                                                                                    |  |

• Sigue los pasos que te indica la plataforma y sube el justificante.

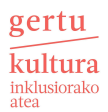

#### Instrucciones de pago

- 1. Realiza la transferencia y solicita un comprobante.
- 2. Escanea o haz una foto del comprobante de pago. Dentro de cada reserva, puedes subirlo en el apartado "Justificar pago" para que el programador lo vea.

Subir

- Cuando el programador confirme el comprobante recibirás un aviso.
   Una vez confirmado, podrás consultar e imprimir las reservas desde el apartado Mis entradas.
- Solicita factura del pago, si la necesitas.

#### Justificar pago

#### Comprobante de pago

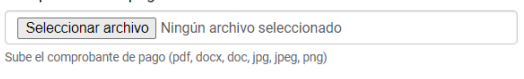

En el apartado de pagos del panel de control también tenemos la opción de solicitar las facturas de las actividades culturales llevadas a cabo. Seleccionando la opción **peticiones de factura** accederemos a una pantalla donde aparecerán las reservas de las actividades realizadas. únicamente tendremos que buscar la reserva que nos interesa y seleccionar el botón solicitar factura para descargarlo.

| AC-RES-CS-20240805-738<br>ENTRADAS PARA LA PRIMERA SESIÓN DE CINE EN LOS CINES PRINCIPE<br>CINE / INDEPENDIENTE / Proyección LUGAR: Cines Principe<br>FECHA: Miércoles, 7 Agosto 2024<br>HORA: 12<br>PLAZAS: 12 | Ktay walicitado<br>Solicitar factura |
|----------------------------------------------------------------------------------------------------|--------------------------------------|
| Ver detalle y subir comprobante                                                                                                    |                                      |
| AC-RES-AMF-20240610-64<br>HONDARRIBIA. ZENTZUA ETA SENTIBERA. BISITA GIDATUA<br>OTROS / Visita comentada LUGAR: Hondarribia                                                                                     | Solicitar factura                    |
| FECHA: Viernes, 12 Julio 2024<br>HORA: 🕐 11:30<br>PLAZAS: 12                                                                                                    | PHERO PARTICIPACITY                  |
| Ver detalle y subir comprobante                                                                                                    |                                      |

### • Mis reservas

En este apartado del panel accederemos a aquellas reservas que aún no se han efectuado y, en caso de ser necesario, se podrán imprimir entradas, etc. No todas las reservas funcionan con entradas, pero de ser así, el programador os daría el aviso.

## 1.2. Mi centro

Este apartado tiene diferentes funciones, todas ellas relacionadas con la gestión de nuestra cuenta o información sobre el centro.

# Panel de control

Espectáculos y actividades

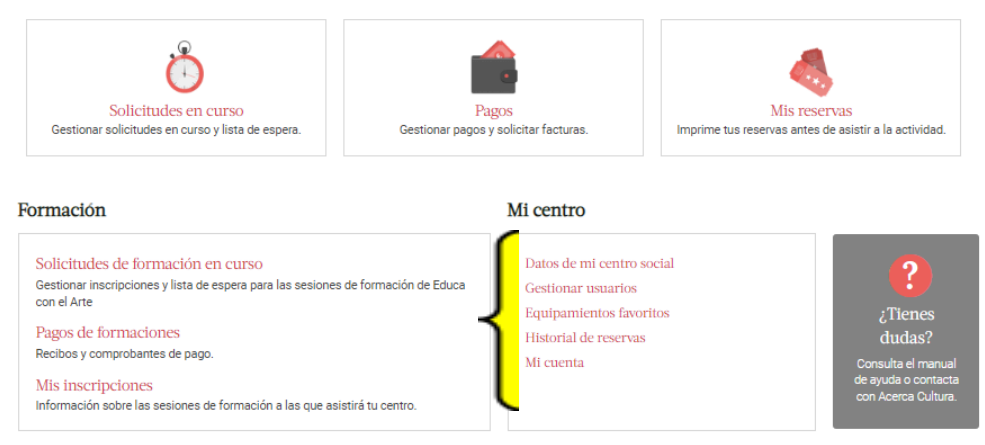

- Datos de mi centro social: apartado que agrupa la información del centro.
- Gestionar usuarios: aquí encontraremos los datos de la persona de contacto asignada por el centro (contacto Gertu Kultura) y los datos del director o responsable del centro. La persona de contacto tiene su propio usuario de administrador, pero se pueden crear más usuarios para otros trabajadores del centro completando <u>este cuestionario</u>.

### Añadir usuarios/as

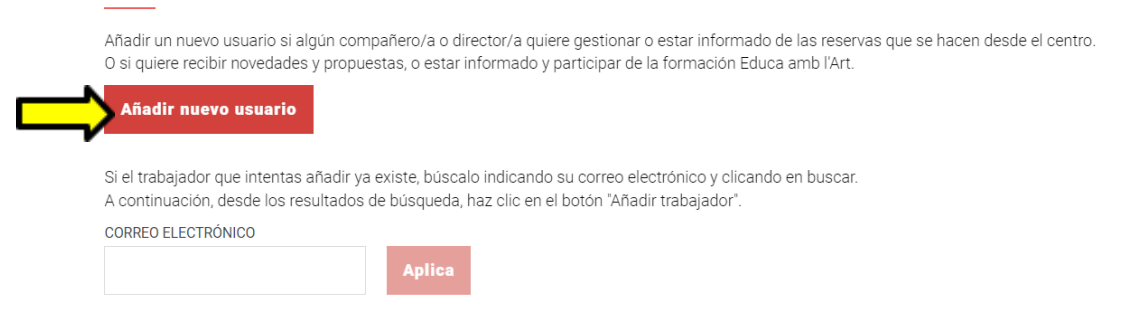

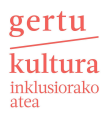

| Nombre *                                                                                                    | Apellido *                                                                                                    |
|----------------------------------------------------------------------------------------------------|----------------------------------------------------------------------------------------------------|
|                                                                                                    |                                                                                                    |
| Correo electrónico *                                                                                                    | Roles *                                                                                                    |
|                                                                                                    | - Selecciona -                                                                                                    |
| Un correo electrónico válido. Todos los correos electrónicos del sistema se enviarán a esta dirección. La dirección de<br>correo electrónico no se hace pública y solo se utilizará si desea recibir una nueva contraseña o si desea recibir ciertas<br>noticias o notificaciones por correo electrónico. | Administrador/a:<br>Permite gestionar y dar de alta personal del centro o servicio como usuario/a de la web.<br>Hacer reservas de entradas y formaciones.<br>Recibir avisos de todas las reservas del centro o servicio.<br>Recibir información sobre el programa y las formaciones. |
|                                                                                                    | Trabajador/a <ul> <li>Puede hacer reservas de entradas y formaciones.</li> <li>Recibir información sobre el programa y las formaciones.</li> </ul>                                                                                                    |
| Cargo *                                                                                                    | Número de teléfono *                                                                                                    |
| - Selecciona - 🗸 🗸                                                                                                    |                                                                                                    |
|                                                                                                    | Todo junto, sin espacio, puntos o guiones                                                                                                    |
| ☑ Notificar al usuario<br>Enviar mali al usuario con la instrucciones para acceder por primaera vez a Acerca                                                                                                    |                                                                                                    |
| Crear y asociar                                                                                                    |                                                                                                    |
| Para iniciar la sesión por primera vez, el usuario deberá pedir una nueva contraseña de acceso. El nombre de usuario ser                                                                                                    | à el correo electrónico indicado en el formulario de alta                                                                                                    |

- Equipamientos favoritos: la plataforma ofrece la posibilidad de guardar los equipamientos que más os gustan.
- Historial de reservas: en este apartado podréis acceder a vuestro historial de reservas y realizar diferentes búsquedas. También en este apartado se pueden solicitar facturas a los programadores.

| AC-RES-CS-20240805-738<br>Entradas para la primera sesión de cine en los cines principe<br>Fecha: 07/08/2024 🕗 16:45<br>Plazas: 12 | Solicitar factura |
|----------------------------------------------------------------------------------------------------|-------------------|
| Der detalle                                                                                                    |                   |
| AC-RES-RZ-20240729-161<br>COLLAGEA<br>FECHA: 02/08/2024 2 12:00<br>PLAZAS: 10                                                      | of the state      |
| Der detalle                                                                                                    |                   |
| AC-RES-EIM-20240724-763<br>TALLER DE SERIGRAFÍA EN MADERA<br>FECHA: 26/07/2024 🕗 11:00<br>PLAZAS: 10                               | of the state      |
| Ver detalle                                                                                                    |                   |

• **Mi cuenta:** apartado que reúne la información de la cuenta (contraseña, email, persona de contacto, etc.)

# 1.3. Formación

En este apartado aparece la información sobre las formaciones Artez Hezi: solicitudes de formación en curso (si las hacemos), pagos correspondientes a formaciones realizadas, apartado de registro para formaciones, etc.

# Panel de control

# Espectáculos y actividades

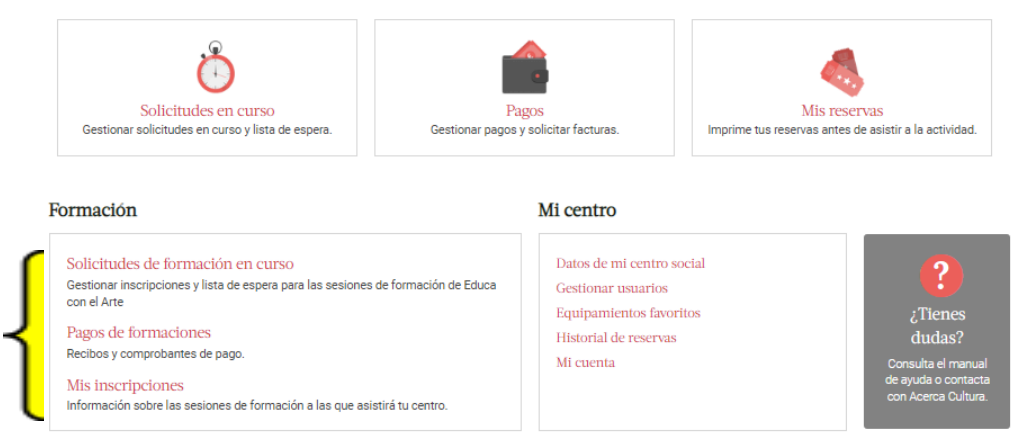